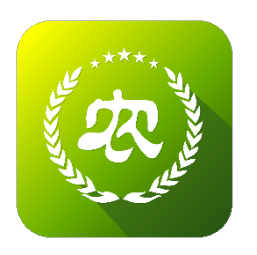

# 农业农村部 新型农业经营主体信息直报系统 补贴管理操作指南

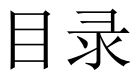

| 前言              |         | 3 |
|-----------------|---------|---|
| <u> </u>        | 用户登录    | 4 |
| <u> </u>        | 发布补贴政策  | 4 |
| Ξ,              | 上传补贴名单  | 6 |
| 四、              | 已提交主体杳看 | 8 |
| <b>五、</b><br>五、 | 待提交主体查看 | 9 |
| ·               |         | _ |

#### 前言

根据农业农村部 财政部印发《关于做好 2019 年农业生产发展等 项目实施工作的通知》要求,创新资金监管方式。各地要完善补助资 金申报审批流程,及时发布补助政策,严格把关申报主体的条件资质, 确保补助资金发放公开公平公正。要创新信息化手段,运用农业农村 部新型农业经营主体信息直报系统加强资金监管,及时在线报送包括 补助项目建设内容、补助金额、补助方式等信息的补贴名单,并指导 获得补助支持的新型农业经营主体全部在直报系统注册认证(请登录 http://xnzb.org.cn 按指南操作)。鼓励各地利用直报系统开展补助资金 从政策发布、申请、审核、公示到发放的全过程线上管理。

如果需开展补助资金全过程线上管理的,请与我们联系开通相关 权限(联系电话: 010-59192519/18602199182)。

### 一、用户登录

登录地址: <u>http://xnzbadmin.xnzb.org.cn/login.html</u>农业农村主管部门可直接使用原来各省农委下发的账号、密码登录。(忘记账户名、密码的请咨询省级相关农业主管部门)

|           | (次)新型经      | 营主体直报系统          |                                 |
|-----------|-------------|------------------|---------------------------------|
|           |             |                  |                                 |
|           | ● 用户名       |                  |                                 |
|           | ● 2 8       |                  |                                 |
|           | ₽ 验证码       | NXRL             |                                 |
|           |             | 登录               | and the second second           |
| Charles I |             | 1                |                                 |
|           |             | and the state of |                                 |
|           | 1.02.933    |                  |                                 |
|           | ● 版权所有©201: | 7 中华人民共和国农业部     | 封御國 计参加分子<br>转到"设置"以激活 Windows, |

二、发布补贴政策

| (农) 农业农村  | ⑦ 农业农村部新型农业经营主体信息直报系统-政府部门管理平台 ○ 双端区 修改管码 |     |                   |      |        |                    |   |   |   |      |      |  |  |  |  |  |
|-----------|-------------------------------------------|-----|-------------------|------|--------|--------------------|---|---|---|------|------|--|--|--|--|--|
|           |                                           |     |                   |      |        |                    |   |   |   |      |      |  |  |  |  |  |
| 合 前       |                                           | 发布补 | 发布补贴政策 新手描述 +新增   |      |        |                    |   |   |   |      |      |  |  |  |  |  |
| ◎ 账号管理    | >                                         |     |                   |      |        |                    |   |   |   |      |      |  |  |  |  |  |
| . 经营主体管理  | >                                         | 序号  | 补贴名称              | 补贴对象 | 资金来源   | 补贴/项目总金额           | 省 | 市 | × | 是否公开 | 操作   |  |  |  |  |  |
|           |                                           | 1   |                   |      |        |                    |   |   |   | 公开   | 查看详情 |  |  |  |  |  |
| ◎ 补贴管理    | >                                         |     |                   |      |        |                    |   |   |   |      |      |  |  |  |  |  |
| 发布补贴政策    |                                           | 显示領 | 显示第1到第1条记录,总共1条记录 |      |        |                    |   |   |   |      |      |  |  |  |  |  |
| 上传补贴名单    |                                           |     |                   |      |        |                    |   |   |   |      |      |  |  |  |  |  |
| 已提交       | 4                                         |     |                   |      |        |                    |   |   |   |      |      |  |  |  |  |  |
| 待提交       |                                           |     |                   |      |        |                    |   |   |   |      |      |  |  |  |  |  |
| 🛃 内容管理    | >                                         |     |                   |      |        |                    |   |   |   |      |      |  |  |  |  |  |
| 🛞 贷款管理    | >                                         |     |                   |      |        |                    |   |   |   |      |      |  |  |  |  |  |
| → 保险管理    | >                                         |     |                   |      |        |                    |   |   |   |      |      |  |  |  |  |  |
| 🔜 社会化服务管理 | >                                         |     |                   |      | 🗧 版权所有 | ©2017 中华人民共和国农业农村部 |   |   |   |      |      |  |  |  |  |  |

第一步:点击左侧导航栏"补贴管理"栏目-"发布补贴政策"

第二步:点击右上角"新增"按键,显示"新增补贴类目",按照要求 填写补贴详细内容,选择"是否公开",公开表示主体可查看当前政 策、未公开表示主体不可看见,填写完成后点击"提交",政策填写 完成。

| 新增补贴类目 ×                   |                                       |  |  |  |  |  |  |  |  |  |  |
|----------------------------|---------------------------------------|--|--|--|--|--|--|--|--|--|--|
| *补贴项目名称                    | 请输入补贴项目名称,如:"某某区农作物生产补贴"、"农民合作社发展项目"等 |  |  |  |  |  |  |  |  |  |  |
| *补助对象                      | ■ 家庭农场 ■ 农民合作社 ■ 农业企业 ■ 种养大户          |  |  |  |  |  |  |  |  |  |  |
| *资金来源                      | 请选择资金来源    ▼                          |  |  |  |  |  |  |  |  |  |  |
| •补贴项目总金额(万元)               | <b>贴项目总金额(万元)</b> 请输入补贴项目总金额(万元)      |  |  |  |  |  |  |  |  |  |  |
| 联系人                        | 请输入联系人                                |  |  |  |  |  |  |  |  |  |  |
| 咨询电话                       | 请输入咨询电话                               |  |  |  |  |  |  |  |  |  |  |
| *补贴政策说明                    |                                       |  |  |  |  |  |  |  |  |  |  |
| 🔊 (°   B I U 💸             | 🞸   14px 🔹 A • 🛅   🧱 🚍 🚍   📖          |  |  |  |  |  |  |  |  |  |  |
| 游域写当前补积项目印发<br>件、申报时间、申报程序 | 的通知文件或实施方室的内容,主要包括补贴对象,补贴标准、申报条<br>等  |  |  |  |  |  |  |  |  |  |  |
| 是否公开                       | <ul> <li>不公开)</li> </ul>              |  |  |  |  |  |  |  |  |  |  |
|                            | 提交                                    |  |  |  |  |  |  |  |  |  |  |

字段说明:

- 补贴项目名称:请输入补贴项目名称,如:"粮食家庭农场品 牌经营试点补贴"、"农民合作社发展项目":
- **补助对象:**请选择当前补贴项目由那些主体类型可以申请,可
   多选;
- ▶ 资金来源:请输入当前补贴项目财政资金总预算;
- ▶ 联系人、咨询电话: 便于主体了解咨询相关信息;
- > 补贴方案说明:请填写当前补贴项目印发的通知文件或实施方案的内容,主要包括补贴对象、补贴标准、申报条件、申报时间、申报程序等;

# 三、上传补贴名单

#### 第一步:下载模板

| (农)农业农村部  | (次)         农业农村部新型农业经营主体信息直报系统-政府部门管理平台         ⊙ 双线区 條枚幣码 |    |         |           |           |       |      |     |                |        |        |        |      |               | 1211          |
|-----------|-------------------------------------------------------------|----|---------|-----------|-----------|-------|------|-----|----------------|--------|--------|--------|------|---------------|---------------|
| ш         |                                                             | 序号 | 主体名称    | 类型        | 等级        | 姓名    | 身份证号 | 手机号 | 补助项目建设内容       | 主体白筹金额 | 财政补助金额 | 补助资金来源 | 补助方式 | 状态            | 状             |
| 合颜        |                                                             | 1  | 100     |           |           |       |      |     |                |        |        |        |      | 1             | ы             |
| ● 账号管理    | >                                                           |    |         |           |           |       |      |     |                |        |        |        |      |               | +             |
| 83 经营主体管理 | >                                                           | 2  |         |           |           |       |      |     |                |        |        |        |      | ✓提<br>交成<br>功 | 土)<br>通<br>目i |
| ◎ 补贴管理    | >                                                           |    |         |           |           |       |      |     |                |        |        |        |      | ◎提            | _             |
| 发布补贴政策    |                                                             | 3  |         | -1-X-2405 |           | 22    |      |     | Same Karl - K. |        |        |        |      | 交成<br>功       | H             |
| 上传补贴名单    |                                                             |    |         |           | _         |       |      |     |                |        |        |        |      | ✔提            |               |
| 已提交       | 4                                                           | 4  |         |           | Con Silve | 2     |      |     |                |        |        |        |      | 交成功           | E             |
| 待提交       |                                                             |    |         |           |           |       |      |     |                |        |        |        |      |               |               |
| 🔜 内容管理    | >                                                           | 显  | 示第 1 到第 | 4 条记录     | そ,总共      | 4 祭记录 | ŧ.   |     |                |        |        |        |      |               |               |
| 🐼 贷款管理    | >                                                           | Г  | 下载模板    |           | 医补贴谷      | ≤单    | 导出数据 |     |                |        |        |        |      |               |               |
| 今 保险管理    | >                                                           |    |         |           |           |       |      |     |                |        |        |        |      |               |               |
| 🔜 社会化服务管理 | >                                                           |    |         |           |           |       |      | 最初的 | 017 中华人民共和国农业  | 农村部    |        |        |      |               |               |

具体填写 EXCEL 模板如下:

#### 新型经营主体农业补贴名单

| 序号    | 序号   主体名称   类型   等级   姓名   身份证号   手机号 |       |             |       | 手机号            | 补助项目建设内容   | 主体自筹金额(万元)  | 財政补助金額(万元)   | 补助资金来源      | 补助方式     |        |  |  |
|-------|---------------------------------------|-------|-------------|-------|----------------|------------|-------------|--------------|-------------|----------|--------|--|--|
|       |                                       |       |             |       |                |            |             |              |             |          |        |  |  |
|       |                                       |       |             |       |                |            |             |              |             |          |        |  |  |
|       |                                       |       |             |       |                |            |             |              |             |          |        |  |  |
|       |                                       |       |             |       |                |            |             |              |             |          |        |  |  |
| 填写    | 填写说明:                                 |       |             |       |                |            |             |              |             |          |        |  |  |
| 1、 ±1 | 本名称,请道                                | 有三个的  | 2 补肋的       | 的农民名  | 合作社、家庭         | 家场、オ       | 7业企业、种养大户等新 | 册型经营主体的全称:   |             |          |        |  |  |
| 2、主   | 本姓名,请知                                | 「「一次日 | そっ作れ        | +理事+  | ←姓名、家庭         | 宝农场主が      | 名、农业企业法人姓名  | A、种养大户姓名:    |             |          |        |  |  |
| 3、身(  | 分证号: 请加                               | 「「衣」  | そ合作社        | +理事+  | ←身份证、家         | マ庭农场主      | 身份证、农业企业法   | (身份证、种养大户身份) | 正:          |          |        |  |  |
| 4、补   | 助项目建设内                                | 内容: 女 | 1:清洗        | 包装、   | 冷藏保鲜、          | 仓储烘干       | 等设施建设/绿色、有标 | 1、地理标志产品创建/奶 | 农合作社、家庭牧场等生 | 产及检测设施升线 | §完善/农产 |  |  |
| 品质量   | 安全检测设                                 | 施设备   | 建设/(        | 尤质特色  | 百品牌创建/         | 财务管理       | 等内部规范管理服务/其 | 其他           |             |          |        |  |  |
| 5、主   | 本自筹金额(                                | 万元))  | :主体自        | 有资金   | 全和贷款金客         | 顾等资金总      | 和           |              |             |          |        |  |  |
| 6、财i  | 政补助金额:                                | 填写利   | 川用适用        | を知模の  | <b>至营资金补</b> 助 | 前该项目金      | ☆额:         |              |             |          |        |  |  |
| L     |                                       |       | Look Market | 5 I.I |                | T 11 11 11 | \           |              |             |          |        |  |  |

7、补助资金来源,中央财政资金、地方财政资金,无法区分; 8、补助方式:先建后补、以奖代补、其他; 第二步: 根据 EXCEL 模板整理补贴名单

#### 第三步: 上传补贴名单

| (农)农业农村部新型农                                                                               | (家) 次业农村部新型农业经营主体信息直报系统政府部门管理平台         ◎ 30.82 ₩32.866                                                                |                           |                                                                                                    |                                     |  |  |  |  |  |  |  |  |  |  |
|-------------------------------------------------------------------------------------------|----------------------------------------------------------------------------------------------------|---------------------------|----------------------------------------------------------------------------------------------------|-------------------------------------|--|--|--|--|--|--|--|--|--|--|
| ····                                                                                      | ₩8清单 上限历史                                                                                                    |                           | 共上报 4 条,提交成                                                                                                    | 功 <mark>4</mark> 条,待提交 0 条,成功率 100% |  |  |  |  |  |  |  |  |  |  |
| <ul> <li>● 账号管理</li> <li>&gt;</li> <li>2) 经需主体管理</li> <li>&gt;</li> <li>○ 补贴管理</li> </ul> | ● 17并<br>批次号 消除入批次号 ← → ↑ 単 ・ 此気振 → 載雪 →<br>転尽 ● 新建文件会<br>切合 → ● ● ● ● ● ● ● ● ● ● ● ● ● ● ● ● ● ●                     | ×<br>・ る 後新道面、            | ★ 成都市 ★                                                                                                    | XUAR *                              |  |  |  |  |  |  |  |  |  |  |
| 发布补贴政策<br>上传补贴名单<br>已提交 【                                                                 | 後号 主体充称 5 00 minutes 2019/02 20-48 Mores<br>1 表面で近近1 2019/02 20-48 Mores<br>2019/02 20-48 Mores<br>2019/02 20-48 Mores | off Excel 30 KB           |                                                                                                    | 状态説明<br>上版成功                        |  |  |  |  |  |  |  |  |  |  |
| (行提文)<br>○ 内容管理 ><br>③ (分析管理 >                                                            | 2 ● ● ● ● ● ● ● ● ● ● ● ● ● ● ● ● ● ● ●                                                                                | r LEB Do                  | <ul> <li>新潮市科</li> <li>第2期后科</li> <li>第2期后科</li> <li>第2期后科</li> <li>第2期后科</li> <li>第2項の助</li> <li>第2項の助</li> <li< th=""><th>主体AAE加以,已自动服装加加<br/>上报成功<br/>上报成功</th></li<></ul> | 主体AAE加以,已自动服装加加<br>上报成功<br>上报成功     |  |  |  |  |  |  |  |  |  |  |
| ⑦ 保险管理 > ◎ 社会化服务管理 >                                                                      | 回示線 1 別線 4 왕已訳 , 8 時 4 왕남 🏈 <b>위동</b><br>下和30回版 上代計 <b>刊記名的</b> 2 対象(2015)                                             | ×8<br>×8<br>✓ 新和文件 (.*) ✓ | •                                                                                                    |                                     |  |  |  |  |  |  |  |  |  |  |
|                                                                                           |                                                                                                    | 777100 1694               | 1                                                                                                    |                                     |  |  |  |  |  |  |  |  |  |  |
|                                                                                           | MED/Kipic2017 494A                                                                                                    | 民共和國农业农村部                 |                                                                                                    | aa 15                               |  |  |  |  |  |  |  |  |  |  |

状态说明:

- **提交成功**:表示主体补贴信息上传成功且主体在直报系统认证通过;
- 待提交:表示主体补贴信息上传成功但主体未在直报系统注册认证,由农业农村主管部门要求已获得补贴项目的主体下载直报系统,登录注册,完善去年和今年的直报信息,点击提交,主体状态可更新为"提交成功",补贴上报工作完成。

# 四、已提交主体查看

"已提交"栏目可查看上报成功的主体列表。

| (农)农业农村部  | 》农业农村部新型农业经营主体信息直报系统-政府部门管理平台 |            |                         |          |     |          |           |            |          |        |        |      |                        | [→ 退出        |  |
|-----------|-------------------------------|------------|-------------------------|----------|-----|----------|-----------|------------|----------|--------|--------|------|------------------------|--------------|--|
| Ш         |                               |            |                         |          |     |          |           |            |          |        |        |      |                        |              |  |
| 合 前       |                               | 补贴清单       |                         |          |     |          |           |            |          |        |        |      |                        |              |  |
| ◎ 账号管理    |                               |            | 2=                      | 6A ) HUV |     | +4.72    | (また) ナルクか | 27 1 44-77 | 連絡)汁(夕弥  |        | muse   | _    |                        |              |  |
| 8 经营主体管理  |                               | 16/25      |                         | 81/\16/  | 5   | 土体省你     | 屏制八主体古你   |            | 用制入法入口标  |        | 四川省    | •    |                        |              |  |
| ◎ 补贴管理    |                               | 成者         | 昁                       | Ŧ        | 双流区 | <u>×</u> | 查询        |            |          |        |        |      |                        |              |  |
| 发布补贴政策    |                               | 主体名称       | 类型                      | 等级       | 姓名  | 身份证号     | 手机号       | 补助项目建设内    | 容 主体自筹金额 | 财政补助金额 | 补助资金来源 | 补助方式 | 状态                     | 状态说明         |  |
| 上传补贴名单    |                               | 7          |                         |          |     |          |           |            |          |        |        |      | ✓提<br>交成               | 上报成功         |  |
| 已提交       | 4                             |            | _                       |          |     |          |           |            |          |        |        |      | 功                      |              |  |
| 待提交       |                               | <b>1</b> 7 | -                       |          |     |          |           |            |          |        |        |      | <ul> <li>✓提</li> </ul> | 主体认证<br>通过,已 |  |
| 🛃 内容管理    |                               | , ens      | 92493                   |          |     |          |           |            |          |        |        | Å    | 交成<br>功                | 自动提交成功       |  |
| 🚱 贷款管理    |                               | -          |                         | 1        | ÷., |          |           | 1.000      |          |        |        | -    | ✓提<br>交成               | 上报成功         |  |
| 🔶 保险管理    |                               |            |                         |          |     |          |           |            |          |        |        |      | 功                      |              |  |
| 🔜 社会化服务管理 |                               | 1000       |                         |          |     |          |           | 2±24-6-34  | 4000     |        |        |      | √提                     | 1 403 61 14  |  |
|           |                               |            | 會 版权所有◎2017中华人民共和国农业农村部 |          |     |          |           |            |          |        |        |      |                        |              |  |

上报成功标准:已获得补贴项目主体信息上传成功,并且该主体在直报系统登录注册,完善去年和今年直报信息为准。

# 五、待提交主体查看

"待提交"栏目可查看未提交成功的主体列表。

| (农)农业农村部 | (次) 农业农村部新型农业经营主体信息直报系统-政府部门管理平台 |     |          |       |          |      |       |          |          |        |          |      |    | [→ 退出 |
|----------|----------------------------------|-----|----------|-------|----------|------|-------|----------|----------|--------|----------|------|----|-------|
| Ш        |                                  | -   |          |       |          |      |       |          |          |        |          |      |    |       |
| 合颜       |                                  | 补贴清 | 补贴清单     |       |          |      |       |          |          |        |          |      |    |       |
| ◎ 账号管理   | >                                |     |          |       |          |      |       |          |          |        |          |      |    |       |
| 🔠 经营主体管理 | >                                | 批次号 | 请输入批     | 次号    | 主体       | 名称 请 | 俞入主体名 | 3称 法人姓名  | 3 请输入法人  | 名称     | - 报地区 四川 | 省    | Ŧ  |       |
| ◎ 补贴管理   | >                                | 成都  | हित्ते 🔻 | 双流    | <u>×</u> | ,    | 查询    |          |          |        |          |      |    |       |
| 发布补贴政策   |                                  | 序号  | 主体名称     | 类型 等级 | 2 姓名     | 身份证号 | 手机号   | 补助项目建设内容 | 主体自筹金额   | 财政补助金额 | 补助资金来源   | 补助方式 | 状态 | 状态说明  |
| 上传补贴名单   |                                  |     |          |       |          |      |       | 没有找到     | 匹配的记录    |        |          |      |    |       |
| 已提交      | 4                                |     |          |       |          |      |       |          |          |        |          |      |    |       |
| 待提交      |                                  | 导出  | 数据       |       |          |      |       |          |          |        |          |      |    |       |
| 🔜 内容管理   | >                                |     |          |       |          |      |       |          |          |        |          |      |    |       |
| 🔗 贷款管理   | >                                |     |          |       |          |      |       |          |          |        |          |      |    |       |
| 今 保险管理   | >                                |     |          |       |          |      |       |          |          |        |          |      |    |       |
|          | >                                |     |          |       |          |      |       | 最初的一步。   | 华人民共和国农业 | 农村部    |          |      |    |       |

"待提交"状态主体,由农业农村主管部门要求已获得补贴项目的主体下载直报系统,登录注册,完善去年和今年的直报信息,点击提交, 主体状态更新为"提交成功",补贴上报完成。

直报系统下载二维码:

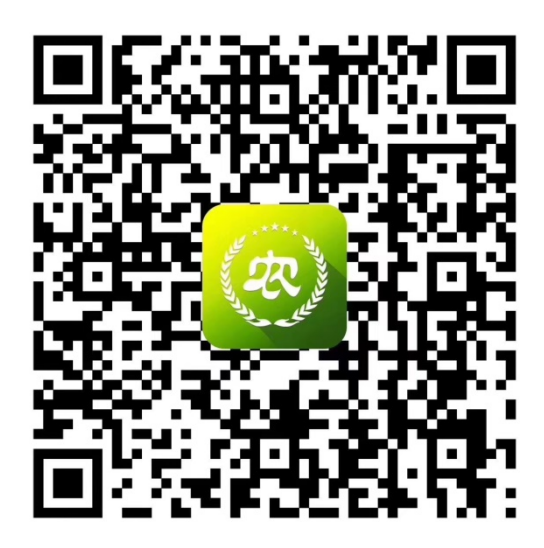